# How to enter a new item manually into your library?

# Step 1: Start Handy Library Manager, open Library main table

| (a) Library Administrator                                                                                                    |                                                                                   |                              |                                                                                 | - 🗆 X    |  |
|----------------------------------------------------------------------------------------------------|-----------------------------------------------------------------------------------|------------------------------|---------------------------------------------------------------------------------|----------|--|
|                                                                                                    |                                                                                   |                              |                                                                                 | Exit     |  |
| Main Add Items/Borrowers Edit                                                                                                    | Main Add Items/Borrowers Edit/View Table Backup Maintenance Help Upgrade/Register |                              |                                                                                 |          |  |
| Í → Check Out Í ⊅ Renew                                                                                                    | All Library                                                                       | Anage Loans                  | St Options                                                                      |          |  |
| Í ← Check In ÍV Reserve                                                                                                    | K Borrowers                                                                       | Manage Reservations          | W Statistics                                                                    |          |  |
| Home Page Reports Labels Stat                                                                                                    | tistics                                                                           | $\overline{}$                |                                                                                 |          |  |
| Your Library N                                                                                                    | ame                                                                               | on description               | llsoful links                                                                   |          |  |
| Address.<br>Address Line 1<br>City, State, ZIP<br>Phone:<br>Phone Number<br>Hours:<br>Mon Thu.: 10 am - 6 pm<br>Fri Sat.: 10 am - 6 pm<br>Sun.: Closed<br>Librarian<br>Librarian Name<br>Librarian Phone<br>Librarian Email | Enter additional info                                                             | rmation here                 | <ul> <li>Manuals, Tutorial, H<br/>to start</li> <li>Library Supplies</li> </ul> | low<br>≡ |  |
|                                                                                                    |                                                                                   | m                            |                                                                                 | -        |  |
| Messages :                                                                                                    |                                                                                   |                              |                                                                                 |          |  |
| Total Items :5357AutoTotal Copies :5422LastLoaned Out :0Overdue :0Total Borrowers :245                                                                                                    | o Backup will not be done on<br>Backup Date : 11/09/2016                          | Exit - see Options/Maintenan | ce.                                                                             |          |  |

- Start Handy Library Manager.
- Click Library to open the main library database.

## Step 2: Open the Add New form

| () LIBRARY Table - Ma                      | in Library                                            | - 🗆 ×                                       |
|--------------------------------------------|-------------------------------------------------------|---------------------------------------------|
| Main Add Items / Bon                       | rowers Edit / View Table Maintenance Backup / Restore |                                             |
| Search Advanced                            | Search Miscellaneous                                  | Î Cose                                      |
| Field to Search:<br>TITLE<br>Text to Find: | a                                                     | ? Web Help                                  |
| · · · · · · · · · · · · · · · · · · ·      | ÷ ?(] Search 🛛                                        | Clear                                       |
| Report :                                   | ÷ Labels :                                            | :                                           |
| View :                                     | ÷ 🐺 Clear ⊨ + +                                       | ▶ ₩ 🔺 💽 539/6015 🛛 📬 Add 🖄 Edt 🗶 Delete     |
| Display Each Co                            | ipy .                                                 | View Quick Edit   Miscellaneous   Quick Add |
| IDNO PRINT                                 | TITLE AUTHOR T                                        | DEFAULT                                     |
| 2219                                       | One, Two, Three and Away: FLois Myers                 |                                             |
| 2221                                       | One, Two, Three and Away: FLois Myers                 | idno 4282                                   |
| 4422                                       | Starting "Henry V" (Starting SFE.J. Boagey            | title Silver Wolf                           |
| 5973                                       | Young Learner's Dictionary (Ct Evelyn Goldsmi         | author Alice Borchardt                      |
| 4282                                       | Silver Wolf Alice Borchardt                           | type                                        |
| 1383                                       | I Want My Potty (Picture Lion: Tony Ross              | coauthors SILVER                            |
| 1226                                       | Hmm (A Preston Pig Story) Colin McNaught              | publisher Voyager                           |
| 1372                                       | I Love You, Blue Kangaroo Emma Chiches                | published 1999-11-15                        |
| 3824                                       | Paddington at the Zoo Michael Bond                    |                                             |
| 3827                                       | Paddington the Artist Michael Bond                    | Add Edit Delete Lost                        |
| 1814                                       | Mog's Bad Thing Judith Kerr                           | Copies(1/1) Circulation(0)                  |
| 4654                                       | The Chronicles of Namia: The C. S. Lewis              | PRINT COATE ADDI BARCODE CALL VOLUME LOAI   |
| 3970                                       | Prince Caspian (Chronicles of NC. S. Lewis            | 18/12/2015/007676                           |
| 4628                                       | The Butterfly Lion Michael Morpur                     |                                             |
| 2100                                       |                                                       |                                             |
|                                            |                                                       |                                             |
|                                            |                                                       |                                             |

• Click Add in the main Library window.

#### Step 3: Try web search, check search status

| Ø Add Item             |                                                     | _ 🗆 X            |
|------------------------|-----------------------------------------------------|------------------|
| Auto Catalog Maintenar | ice                                                 | Save & Close     |
| ISBN :                 | Search Site :                                       | X Close          |
| 155285079X             | Library of Congress                                 | Cove & Next #    |
|                        | 1 $1$ $3$                                           |                  |
| Main Details Subjects  | Notes Custom Copy Info-Main Copy Info-1 Copy Info-2 |                  |
|                        |                                                     |                  |
| IDNO                   |                                                     |                  |
| TITLE                  |                                                     |                  |
| AUTHOR                 |                                                     |                  |
| COAUTHORS              |                                                     |                  |
|                        |                                                     |                  |
|                        |                                                     |                  |
|                        |                                                     |                  |
| ТҮРЕ                   | ÷                                                   | 🕺 Select Picture |
| PUBLISHER              |                                                     | Clear Picture    |
| PUBLISHED              |                                                     | Select File      |
| PLACE                  |                                                     |                  |
| SERIES                 | •                                                   |                  |
| EDITION                |                                                     |                  |
| CATEGORY               | ÷                                                   |                  |
| LEVEL 4                | ÷                                                   |                  |
| FORMAT                 | ÷                                                   |                  |
| ISBN                   |                                                     |                  |
| Item not found!        |                                                     |                  |

- Enter or scan ISBN number (1) (example: 155285079X).
- Select Search Site (2).
- Click Web Search (3).
- Review search status message (4).
- You can select a new **Search Site** (2), or you can enter your record manually.

## Step 4: Type in data

| 🙆 Add Item            |                                                                  | _ 🗆 X          |
|-----------------------|------------------------------------------------------------------|----------------|
| Auto Catalog Maintena | ince                                                             | ✓ Save & Close |
| ISBN :                | Search Site :                                                    | X Close        |
| 155285079X            | Library of Congress 🗧 🚱 Web Search                               |                |
|                       |                                                                  |                |
| Main Day 1 City       |                                                                  | Clear Form     |
| Main Details Subjec   | ts   Notes   Custom   Copy Info-Main   Copy Info-1   Copy Info-2 |                |
| IDNO                  |                                                                  |                |
| TITLE                 | The Gardening Handbook                                           |                |
| AUTHOR                | Peter McHoy                                                      |                |
| COAUTHORS             |                                                                  |                |
|                       |                                                                  |                |
|                       |                                                                  |                |
|                       |                                                                  |                |
| ТҮРЕ                  | Book                                                             | Select Picture |
| PUBLISHER             | Whitecap Books                                                   | Clear Picture  |
| PUBLISHED             | 1                                                                | Select File    |
| PLACE                 | <u> </u>                                                         |                |
| SERIES                |                                                                  |                |
| EDITION               |                                                                  |                |
| CATEGORY              |                                                                  |                |
| LEVEL                 |                                                                  |                |
| FORMAT                | Paperback                                                        |                |
| ISBN                  | 155285079X                                                       |                |
| Item not found!       |                                                                  | 4              |

- Enter item information (1).
- Enter basic data (title, author, publisher, ISBN, type, ...), as well as detailed data (notes, price, pages, format, ...)

#### Step 5: Barcode number

| Ø Add Item              |                                                     | _ 🗆 X          |
|-------------------------|-----------------------------------------------------|----------------|
| Auto Catalog Maintenand | ce                                                  | ✓ Save & Close |
| ISBN :                  | Search Site :                                       | X Close        |
| 155285079X              | Library of Congress 🗧 💿 Web Search                  | Covo & Novt #3 |
|                         |                                                     |                |
| Main Details Subjects   | Notes Custom Copy Info-Main Copy Info-1 Copy Info-2 |                |
|                         |                                                     |                |
| ID                      | ່ `⊥                                                |                |
| IDNO                    | <u> </u>                                            |                |
| BARCODE                 |                                                     |                |
| CALL                    | Gardening MCH                                       |                |
| VOLUME                  |                                                     |                |
| LOAN_TYPE               | •                                                   |                |
| COPY_NOTES              |                                                     |                |
| LOCATION                | Shelf 5 Row 1                                       | Select Picture |
|                         | /ery Good                                           | Clear Picture  |
|                         |                                                     | Select File    |
|                         |                                                     |                |
|                         |                                                     |                |
|                         |                                                     |                |
|                         |                                                     |                |
|                         |                                                     |                |
|                         |                                                     |                |
|                         |                                                     |                |
| Item not found!         |                                                     | -              |

- Click on the Copy Info-Main (1) tab.
- If you leave the **BARCODE (2)** field empty the program will create a unique barcode value.
- If your book already has a barcode label, enter or scan it into the **BARCODE** field.

Things to know:

- **TITLE** is the only data field you have to enter to save (add) a record.
- If you don't enter **BARCODE**, the program creates this value for you.
- **BARCODE**: All our predefined barcode labels use this field.
- **CALL**: We suggest that you enter the call value into this field. You can find this field in the copy section. All our predefined spine labels include the **CALL** field.
- **TYPE:** you can use the field in the circulation rules.
- With the new item, the program creates one copy. Later you can add more copies.
- Review or change barcode settings in the Barcode window (Options / Check In-Out / Barcode).